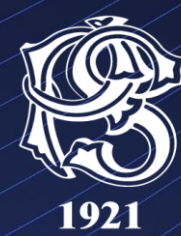

### БАНКА ПОШТАНСКА ШТЕДИОНИЦА

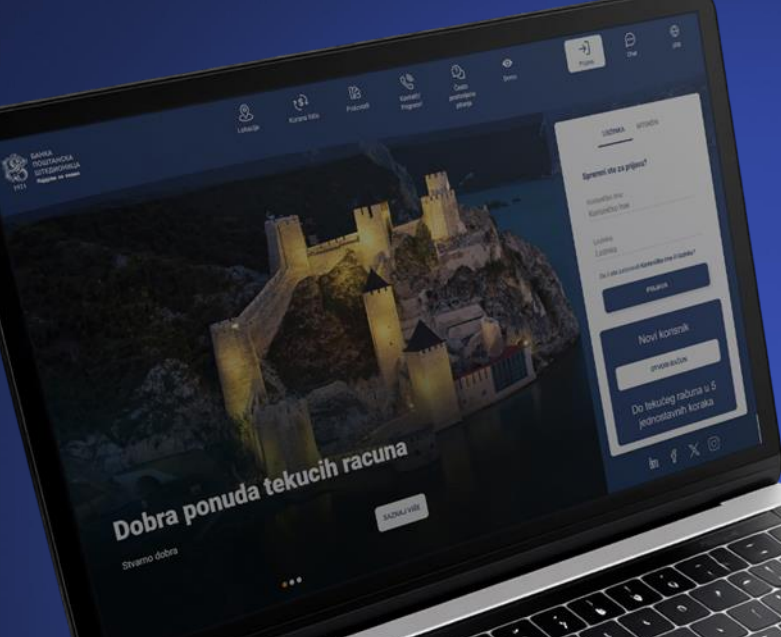

# *Hobu* **BPŠ eBank веб сервис**

Упутство за коришћење веб апликације BPŠ eBank веб сервису можете приступити преко званичног сајта Банке или путем линка <u>BPŠ eBank логовање</u>

### ПОЧЕТНИ ЕКРАН

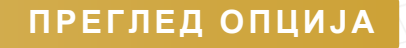

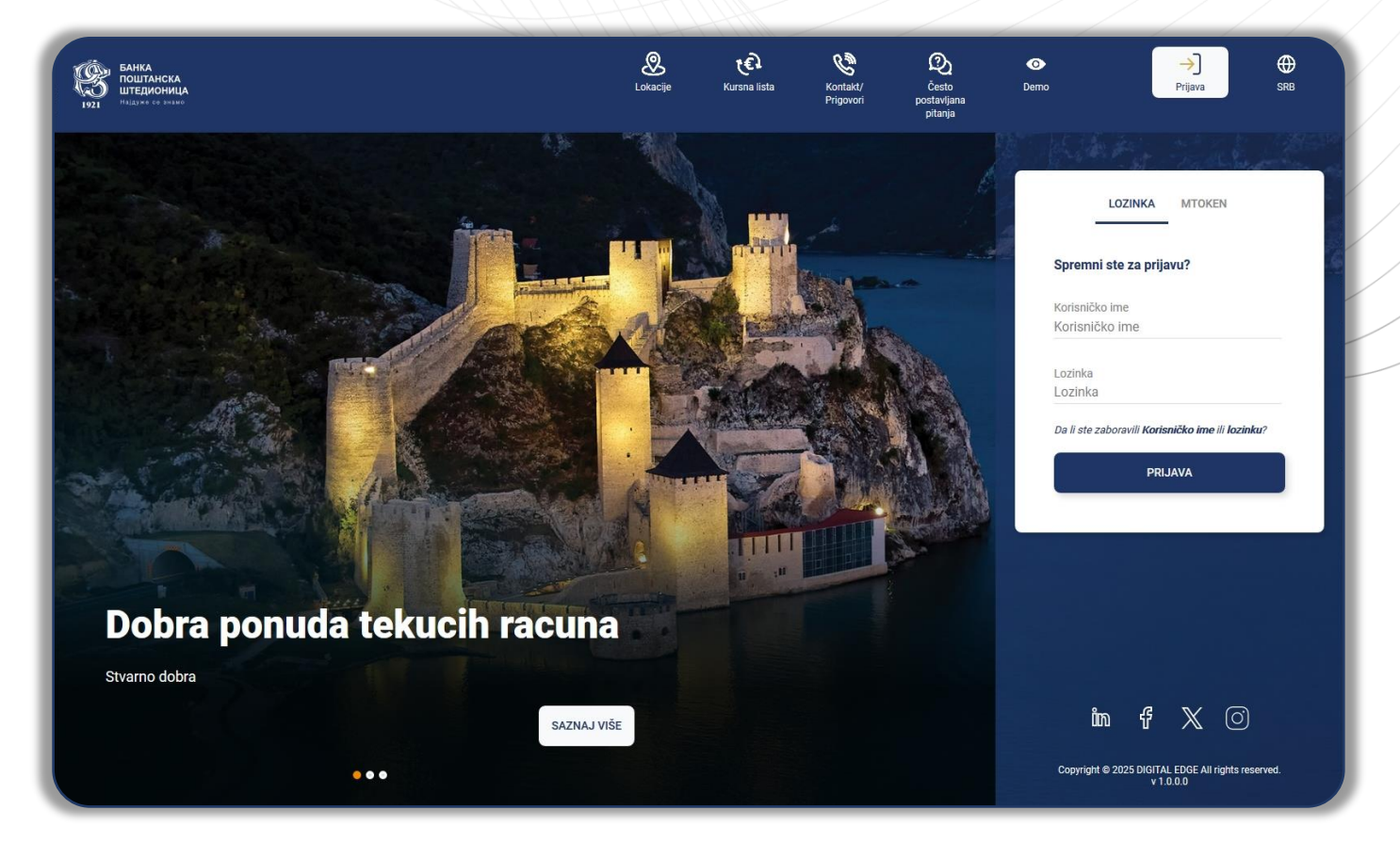

Кориснику се отвара страна за пријаву на систем уз додатне опције и основним информацијама Банке у горњем навигацијском менију.

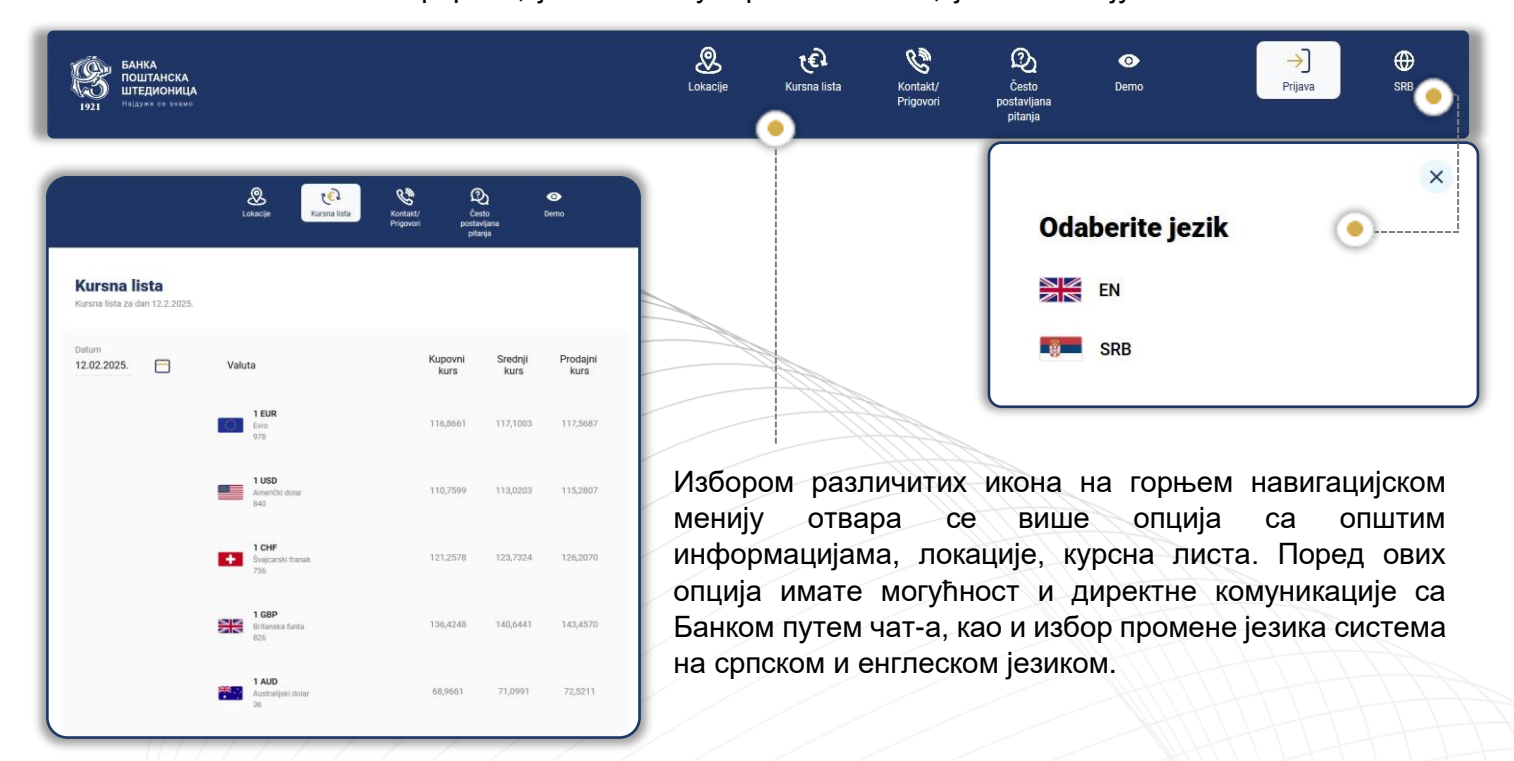

#### ПРИЈАВЉИВАЊЕ НА СИСТЕМ

| ≫ →<br>mo Prijava                                                             | ⊕<br>srb | O Demo                           | →<br>Prijava                            | H SRB |                                                                                                    |
|-------------------------------------------------------------------------------|----------|----------------------------------|-----------------------------------------|-------|----------------------------------------------------------------------------------------------------|
| LOZINKA MTOKEN<br>Spremni ste za prijavu?<br>Korisničko ime<br>Korisničko ime |          | Spremni<br>Serijski bro<br>Token | LOZINKA MTOKEN ste za prijavu oj tokena |       | По одабиру опције<br>"Пријава" добија се оквир<br>за унос корисничког<br>имена и лозинке. Уносом<br>валидних података<br>отвара се почетна страна<br>са прегледом основних<br>детаља. |
| Lozinka<br>Lozinka<br>Da li ste zaboravili Korisničko ime ili l<br>PRIJAVA    | lozinku? | Otp kod<br>Otp kod               | PRIJAVA                                 |       | Пријава може да се<br>изврши уносом<br>корисничког имена и<br>лозинке или Мтокеном са<br>BPŠ mBank мобилне<br>апликације                                                              |
|                                                                               |          |                                  |                                         |       |                                                                                                    |

### ЗАБОРАВЉЕНО КОРИСНИЧКО ИМЕ И ЛОЗИНКА

Уколико сте заборавили ваше корисничко име или лозинка потребно је да изаберете опцију заборављено корисничко име или лозинке, које се налази испод поља за унос креденцијала.

| Након избора опције <b>заборављено</b><br>корисничко име отвориће вам се                                                                                            | ×<br>Zaboravljeno korisničko ime                                                                                       | × Reset lozinke                                                                                                    |
|----------------------------------------------------------------------------------------------------|----------------------------------------------------------------------------------------------------|----------------------------------------------------------------------------------------------------|
| прозор у ком је потребно да унесете<br>имејл адресу, која је регистрована у<br>систему Банке. Избором опције<br>настави на регистровану имејл                       | Korisnički podaci<br>Unesite e-mali adresu na koju će Vam biti isporučeno<br>definisano korisničko ime<br>Email adresa | Korisnički podaci<br>Da biste pokrenuli postupak resetovanja lozinke, unesite<br>svoje trenutno korisničko ime i email adresu<br>Korisničko ime<br>                                                                                                    |
| адресу добићете поруку, која ће<br>садржати ваше корисничко име.<br>Након избора опције <b>заборављена</b>                                                          |                                                                                                    | Postavka nove lozinke<br>Unesite svoju novu lozinku i potvrdite je unošenjem iste<br>Iozinke u polje "Ukucajte ponovo novu lozinku". Za lozinku<br>potrebno je uneti barem 8 kratetkare medju kojima mora<br>biti barem jedno malo, jedno veliko slovo, jedna cifra i<br>jeda secejialni kratetkar na otjimar. Biolajstati bojen |
| лозинка отвориће се прозор у ком је<br>потребно да унесете постојеће<br>корисничко име и регистровану                                                               |                                                                                                    | Nova lozinka                                                                                                    |
| имејл адресу. Такође, потребно је да<br>креирате нову лозинку и поновите<br>унос исте. Након исправно унетог<br>ОТП ко̂да из СМС поруке имаћете<br>поновни приступ. |                                                                                                    | Ukucajte ponovo novu lozinku                                                                                                    |
|                                                                                                    | ODUSTANI NASTAVI                                                                                                    | ODUSTANI NASTAVI                                                                                                    |

Банка Поштанска штедионица, акционарско друштво, Београд

## ГЛАВНИ ЕКРАН

#### ПОЧЕТНА СТРАНА

На почетној страни је доступан преглед стања по свим рачунима, кредитима и картицама корисника одабиром жељене ставке.

| БАНКА<br>ПОШТАНСКА<br>ШТЕДИОНИЦА<br>1921 Најдуже се внамо                                                                                                    |                                                                                                    | C EX PETAI<br>Traži Sanduče PETAI                                                                                                    | nć Odjavi se                                                         |
|----------------------------------------------------------------------------------------------------|----------------------------------------------------------------------------------------------------|----------------------------------------------------------------------------------------------------|----------------------------------------------------------------------|
| Početna strana                                                                                                    | SVI TEKUĆI RAČUNI ŠTEDNI RAČUNI KREDITI                                                                                                    |                                                                                                    |                                                                      |
| i≡<br><sub>Računi</sub>                                                                                                    | PETAR PETRIOVIĆ         MOJ RAČUN           200-000001234567-11         200-000001234567-11           Attivan         Attivan                                                                                                    | JELENA PETROVIĆ<br>200-000000000043<br>Aktiven                                                                                                    |                                                                      |
| Menjačnica                                                                                                    | Raspoloživo stanje 101.514,76 Ro Parejeloživo stanje 101.514,76 Ro Parejeloživo stanje 2000 Rozvitana svedata                                                                                                    | 5.1015,27 EUR -                                                                                                    |                                                                      |
| Kartice                                                                                                    | Rezervisana sreosiva                                                                                                    |                                                                                                    |                                                                      |
| Kontakt                                                                                                    | POČETNA STRANA                                                                                                    |                                                                                                    |                                                                      |
| <b>ÇÇŞ</b><br>Podešavanja                                                                                                    | Brze akcije                                                                                                    | Proizvodi                                                                                                    |                                                                      |
| SRB                                                                                                    |                                                                                                    | -                                                                                                    |                                                                      |
|                                                                                                    |                                                                                                    |                                                                                                    |                                                                      |
|                                                                                                    | 12<br>FEB BEZgotovinska transakcija<br>Uplata na osnovni konto za kredit.<br>IZVRŠENA                                                                                                    | 11.077,21 RSD                                                                                                    |                                                                      |
|                                                                                                    | Standardno plaćanje           Za. PETAR PETROVIĆ - 200000000000000000000000000000000000                                                                                                    | 122.933,15 RSD                                                                                                    |                                                                      |
|                                                                                                    | IZVIČENA                                                                                                    |                                                                                                    |                                                                      |
| CON BAHKA                                                                                                    |                                                                                                    |                                                                                                    | <u> </u>                                                             |
| Банка<br>поштанска<br>цтедионица<br>Избрука са выков                                                                                                    |                                                                                                    | Podešavanje brzih akc                                                                                                    | ×                                                                    |
| EAHKA<br>DUITAHCKA<br>ITELIOVAULA<br>ITELIOVAULA<br>POČetna strana                                                                                                    | SVI TEKUĆI RAČUNI ŠTEDNI RAČUNI KREDITI                                                                                                    | Podešavanje brzih akc                                                                                                    | ija                                                                  |
| EAHKA<br>DUITAHCKA<br>UTEUWAUILA<br>Nelowa a mawo<br>Početna strana<br>Računi<br>Računi<br>COL                                                                                                    | SVI TEKUĆI RAČUNI ŠTEDNI RAČUNI KREDITI<br>MOJ RAČUN<br>200-000001234567-41<br>Aktivan                                                                                                    | <b>Podešavanje brzih akc</b><br>Početna strana<br>Kontakt                                                                                               | ija                                                                  |
| BAHKA<br>DULTAHCKA<br>MULTAHCKA<br>MULT | SVI         TEKUĆI RAČUNI         ŠTEDNI RAČUNI         KRZDITI           Image: Steps of the state of the state of the stat                                                                                         | <b>Podešavanje brzih akc</b><br>Početna strana<br>Kontakt<br>Računi                                                                                     | ija<br>• • ^                                                         |
| BARKA<br>DULTACKA<br>Intervention         York         York         Početna strana         Računi         Verenci         Kartice         Plačanja                                                                                                    | SVI TEKUĆI RAČUNI ŠTEDNI RAČUNI KREDITI<br>NOJ RAČUN<br>SUBEDNOM SUBEDNI RAČUNI KREDITI<br>NOJ RAČUN<br>SUBEDNOM SUBEDNI SUBEDNI RAČUNI KREDITI<br>NOJ RAČUN<br>SUBEDNOM SUBEDNI SUBEDNI SUBEN SUBENI SUBEN SUBENI SUBEN SUBEN SUBEN SUBEN SUBEN SUBEN SUBEN SUBEN SUBEN SUBEN SUBEN SUBEN SUBEN SUBEN SUBEN SUBEN SUBENI SUBEN SUBEN SUBE | Podešavanje brzih akc<br>Početna strana<br>Kontakt<br>Računi<br>Menjačnica                                                                              | ija<br>• • •<br>• •                                                  |
| EARKA<br>DUILTACKA<br>IIIII<br>IIIII<br>Početna strana<br>Fili<br>Robuni<br>Wangačnica<br>Mangačnica<br>Mang                             | ут текисі пасилі этерлі василі каралі<br>мој василі<br>мој василі<br>мој василі<br>ликом на три тачкице<br>ложете да подесите до<br>етири функционалности.                                                                                                    | Podešavanje brzih akc<br>Početna strana<br>Kontakt<br>Računi<br>Menjačnica<br>Kartice                                                                   | ija<br>• • •<br>• •<br>•                                             |
| BATKA<br>DULTARCKA<br>Visuo         1911         Bathan<br>Dultarcka         Početna strana         Početna strana         Hatani         Vela         Narijašnica         Narijašnica         Piaćanja         Kontakt         Strata         Podetna strana                                                                                                    | УТ         ТЕКИСІ КАСИЛІ         STEDNI RACUNI         KREDTI               MO J RACUNI         KREDTI                 MO J RACUNI         KREDTI                                                                                                    | Podešavanje brzih akc<br>Početna strana<br>Kontakt<br>Računi<br>Menjačnica<br>Kartice<br>Plaćanja                                                       | ija<br>•<br>•<br>•<br>•<br>•                                         |
| Image: State Strate Strate                                                                                                    | №         ТЕКИСІ ПАСИЛІ         ŠTЕДNІ ПАСИЛІ         КРЕДПІ           •         •         •         •         •         •         •         •         •         •         •         •         •         •         •         •         •         •         •         •         •         •         •         •         •         •         •         •         •         •         •         •         •         •         •         •         •         •         •         •         •         •         •         •         •         •         •         •         •         •         •         •         •         •         •         •         •         •         •         •         •         •         •         •         •         •         •         •         •         •         •         •         •         •         •         •         •         •         •         •         •         •         •         •         •         •         •         •         •         •         •         •         •         •         •         •         •         •         •         •         <                                                                                                    | Podešavanje brzih akc<br>Početna strana<br>Kontakt<br>Računi<br>Menjačnica<br>Kartice<br>Plaćanja<br>Dinarsko plaćanje                                  | ija<br>•<br>•<br>•<br>•<br>•<br>•<br>•                               |
| Image: Strategy of the strategy of the strategy                                                                                                    | текиски касим к тери касим к тери тачкице<br>подески те да вам се<br>ојављују у брзим<br>речицима.                                                                                                    | Podešavanje brzih akc<br>Početna strana<br>Kontakt<br>Računi<br>Menjačnica<br>Kartice<br>Plaćanja<br>Dinarsko plaćanje                                  | ija<br>• • • •<br>• •<br>• •<br>• •<br>• •<br>• •<br>• •<br>• •<br>• |
| Image: State of the strange         Početna strang         Početna strang                                                                                                    | St       TEKUĆI RAČUNI       STEDNI RAČUNI       KE DTI         Image: Stele State State                                                                                                   | Podešavanje brzih akc<br>Početna strana<br>Kontakt<br>Računi<br>Menjačnica<br>Kartice<br>Plaćanja<br>Dinarsko plaćanje<br>Interni transfer<br>€ Prenesi | ija<br>• • • •<br>• •<br>• •<br>• •<br>• •                           |

РАЧУНИ 🗖

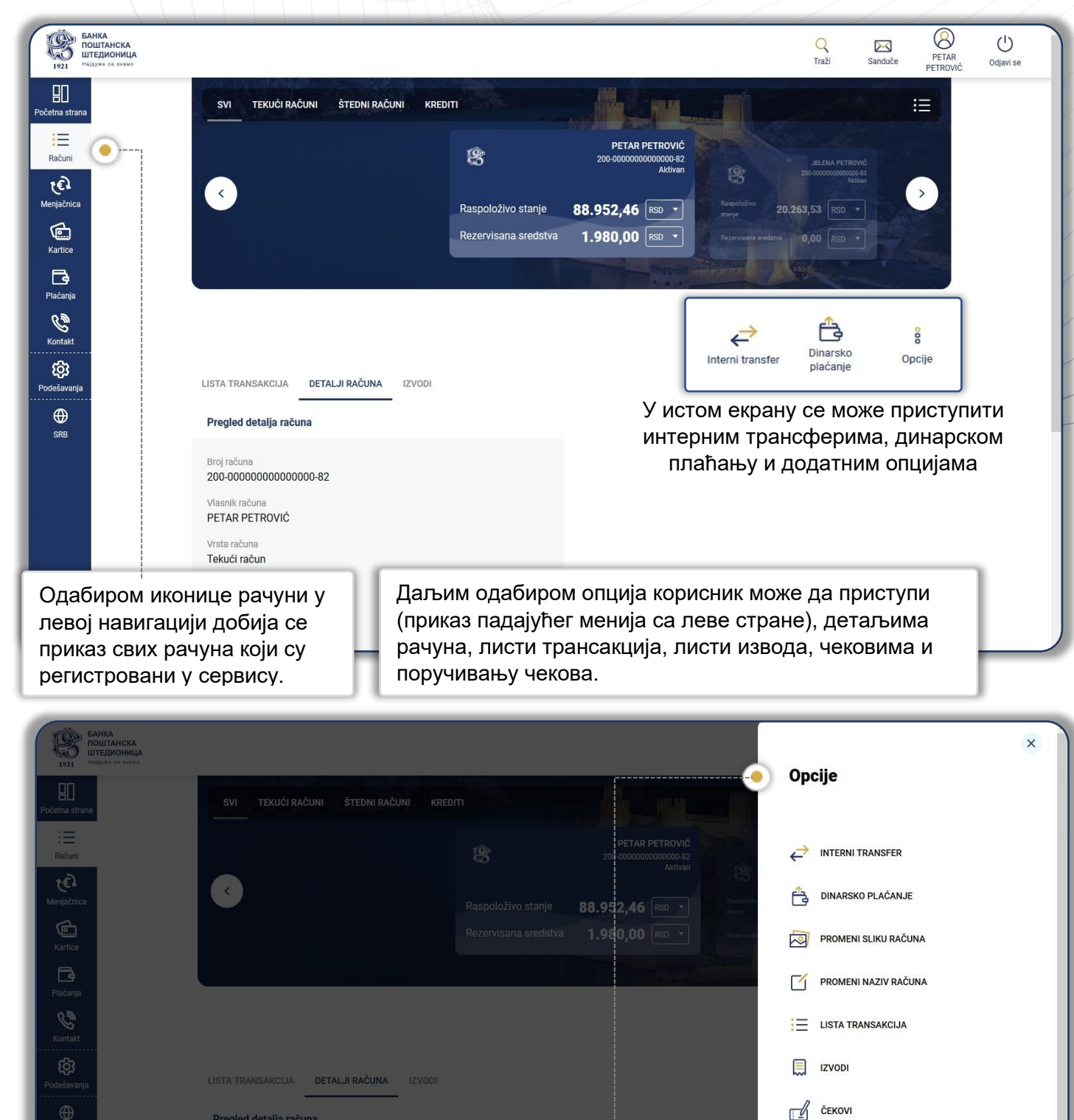

21.06.2018.

Прегледом додатних опција отварају се поред свих постојећих опција и додатне за подешавање, као што су: промене слике и промена назива рачуна.

Банка Поштанска штедионица, акционарско друштво, Београд

PORUČIVANJE ČEKOVA

| АНСКА<br>ИОНИЦА<br>СФ ВНЕМО                                                                                                    |                                                                                                 |                                                                                                    |                       |                                                       | Q<br>Traži                                                                         | Sanduče DEMO KORISNIK                                                                      |
|----------------------------------------------------------------------------------------------------|-------------------------------------------------------------------------------------------------|----------------------------------------------------------------------------------------------------|-----------------------|-------------------------------------------------------|------------------------------------------------------------------------------------|--------------------------------------------------------------------------------------------|
| SVI TEKUĆI R                                                                                                    | AČUNI ŠTEDNI RAČUNI                                                                             |                                                                                                    |                       |                                                       |                                                                                    |                                                                                            |
|                                                                                                    |                                                                                                 | <u>0</u> 2                                                                                              | DEMO KORISNIK         | Contraction of the                                    |                                                                                    |                                                                                            |
|                                                                                                    |                                                                                                 | *0                                                                                                    | Aktivan               | 8                                                     | OVLAŠĆENI KOF<br>200-0000010259<br>200-0000010259                                  | A01-16<br>Aktiven                                                                          |
|                                                                                                    |                                                                                                 | Raspoloživo stanje<br>Rezervisana sredstva                                                              | 48.360,43 RSD -       | Raspoloživo stanj<br>Rezervisana sreda                | 7.902,69 RSD                                                                       |                                                                                            |
|                                                                                                    |                                                                                                 |                                                                                                    |                       |                                                       |                                                                                    | - Company                                                                                  |
|                                                                                                    | Opening<br>You have                                                                             | g 1099060168.pdf<br>ve chosen to open:                                                                  | ×                     |                                                       |                                                                                    |                                                                                            |
| 200-00000000000000000000000000000000000                                                                                                    | -87 🔒 1<br>w                                                                                    | 1 <b>099060168.pdf</b><br>vhich is: Portable Document Format (I<br>rom: https://onlinebanking.posted.co | PDF) (0 bytes)<br>.rs |                                                       |                                                                                    |                                                                                            |
| LISTA TRANSAKCIJA                                                                                                    | DETALJI RAČUNA                                                                                  | should Firefox do with this file?                                                                       |                       |                                                       |                                                                                    |                                                                                            |
| ٩                                                                                                    | 20                                                                                              | Open with Adobe Acrobat (default)<br>Save File                                                          | ~                     |                                                       |                                                                                    |                                                                                            |
|                                                                                                    |                                                                                                 | Do this <u>a</u> utomatically for files like this                                                       | from now on.          | Datum generi                                          | sanja 🗸                                                                            | Opadajuće 🔻                                                                                |
| April 2024                                                                                                    | Generisano: 01.05.2<br>200-00000000000000-87                                                    |                                                                                                    | OK Cancel             |                                                       |                                                                                    |                                                                                            |
|                                                                                                    | Valuta izvoda: RSD                                                                              |                                                                                                    |                       |                                                       |                                                                                    |                                                                                            |
| У изводима мож                                                                                                    | ете                                                                                             |                                                                                                    |                       |                                                       |                                                                                    |                                                                                            |
| преузети генери                                                                                                    | сане<br>у ПЛФ-                                                                                  |                                                                                                    |                       |                                                       |                                                                                    |                                                                                            |
| у за одабарни р                                                                                                    | ачун.                                                                                           |                                                                                                    |                       |                                                       |                                                                                    |                                                                                            |
|                                                                                                    |                                                                                                 |                                                                                                    |                       |                                                       |                                                                                    |                                                                                            |
|                                                                                                    |                                                                                                 |                                                                                                    |                       |                                                       |                                                                                    |                                                                                            |
|                                                                                                    |                                                                                                 |                                                                                                    | Q                     |                                                       |                                                                                    |                                                                                            |
|                                                                                                    |                                                                                                 |                                                                                                    | Q<br>Trai             | ži                                                    |                                                                                    |                                                                                            |
| <sup>v</sup> oručivanie čekova                                                                                                    |                                                                                                 | 0                                                                                                    | Q<br>Trai             | ži                                                    |                                                                                    |                                                                                            |
| <sup>9</sup> oručivanje čekova                                                                                                    |                                                                                                 |                                                                                                    | C<br>Trai             | Уо                                                    | квиру ог                                                                           | ције можете                                                                                |
| <sup>y</sup> oručivanje čekova                                                                                                    |                                                                                                 |                                                                                                    | C<br>Trai             | У ог<br>иза<br>да г                                   | квиру ог<br>брати д<br>зам се ч                                                    | ције можете<br>а ли желите<br>екове чекови                                                 |
| Poručivanje čekova                                                                                                    |                                                                                                 | 78.360,43                                                                                               |                       | У ог<br>иза<br>да в<br>дос                            | квиру ог<br>брати д<br>зам се ч<br>таве на                                         | ције можете<br>а ли желите<br>екове чекови<br>адресу или                                   |
| Poručivanje čekova<br>Izaberite račun<br>BEMO KORISNIK<br>200-000000000000-87                                                                                                    |                                                                                                 | 78.360,43                                                                                               |                       | У он<br>иза<br>дан<br>дос<br>жел<br>у ен              | квиру ог<br>брати д<br>зам се ч<br>таве на<br>ите да<br>сспозиту                   | ције можете<br>а ли желите<br>екове чекови<br>адресу или<br>их преузмете<br>ири по избори  |
| Poručivanje čekova         Izaberite račun            S         DEMO KORISNIK         200-000000000000-87         Način preuzimanja čekova         Dostava na adresu                                                                                                    |                                                                                                 | 78.360,43                                                                                               |                       | У он<br>иза<br>дан<br>дос<br>жел<br>у ен<br>изб       | квиру ог<br>брати д<br>зам се ч<br>таве на<br>ите да<br>кспозиту<br>ору.           | ције можете<br>а ли желите<br>екове чекови<br>адресу или<br>их преузмете<br>ири по избори  |
| Poručivanje čekova         Izaberite račun            S         DEMO KORISNIK         200-000000000000-87         Način preuzimanja čekova         Dostava na adresu         Preuzmite u ekspozituri                                                                                                    |                                                                                                 | (1)<br>78.360,43                                                                                        |                       | У он<br>иза<br>дан<br>дос<br>жел<br>у ен<br>изб       | квиру ог<br>брати д<br>зам се ч<br>таве на<br>ите да<br>сспозиту<br>ору.           | ције можете<br>а ли желите<br>екове чекови<br>адресу или<br>их преузмете<br>ири по избори  |
| Poručivanje čekova         Izaberite račun                                                                                                    |                                                                                                 | (1) 78.360,43                                                                                           |                       | У он<br>иза<br>да в<br>дос<br>жел<br>у ен<br>изб      | квиру ог<br>брати д<br>зам се ч<br>таве на<br>ите да<br>сспозиту<br>ору.           | ције можете<br>а ли желите<br>екове чекови<br>адресу или<br>их преузмете<br>ири по избори  |
| Poručivanje čekova         Izaberite račun            © DEMO KORISNIK<br>200-0000000000000-87         Način preuzimanja čekova         Dostava na adresu         Preuzmite u ekspozituri         Broj čekova                                                                                                    |                                                                                                 | 78.360,43                                                                                               |                       | У он<br>иза<br>да в<br>дос<br>жел<br>у ен<br>изб      | квиру ог<br>брати д<br>зам се ч<br>таве на<br>ите да<br>кспозиту<br>ору.           | ције можете<br>а ли желите<br>екове чекови<br>адресу или<br>их преузмете<br>ири по избори  |
| Poručivanje čekova         Izaberite račun                                                                                                    | NASTAVI                                                                                         | 78.360,43                                                                                               |                       | У он<br>иза<br>дан<br>дос<br>жел<br>у ен<br>изб       | квиру ог<br>брати д<br>зам се ч<br>таве на<br>ите да<br>ите да<br>сспозиту<br>ору. | ције можете<br>а ли желите<br>екове чекови<br>адресу или<br>их преузмете<br>ири по избори  |
| Poručivanje čekova         Izaberite račun                                                                                                    | NASTAVI                                                                                         | 78.360,43                                                                                               |                       | У он<br>иза<br>дан<br>дос<br>жел<br>у ен<br>изб       | квиру ог<br>брати д<br>зам се ч<br>таве на<br>ите да<br>ите да<br>сспозиту<br>ору. | а ли желите<br>а ли желите<br>екове чекови<br>адресу или<br>их преузмете<br>ири по избори  |
| Poručivanje čekova         Izaberite račun                                                                                                    | NASTAVI                                                                                         | 78.360,43                                                                                               |                       | У он<br>иза<br>дан<br>дос<br>жел<br>у ен<br>изб       | квиру ог<br>брати д<br>зам се ч<br>таве на<br>ите да<br>ите да<br>спозиту<br>ору.  | а ли желите<br>а ли желите<br>екове чекови<br>адресу или<br>их преузмете<br>ири по избори  |
| Poručivanje čekova         Izaberite račun                                                                                                    | NASTAVI                                                                                         | ()<br>78.360,43                                                                                         |                       | У он<br>иза<br>дан<br>дос<br>жел<br>у ен<br>изб       | квиру ог<br>брати д<br>зам се ч<br>таве на<br>ите да<br>ите да<br>копозиту<br>ору. | ције можете<br>а ли желите<br>екове чекови<br>адресу или<br>их преузмете<br>ири по избори  |
| Poručivanje čekova                                                                                                    | NASTAVI<br>КОН УСПЕШНОГ П<br>ИОСА СВИХ НЕО                                                      | 78.360,43 избора пходних                                                                                | Cekor                 | 2)<br>У он<br>иза<br>дан<br>дос<br>жел<br>у ен<br>изб | квиру ог<br>брати д<br>зам се ч<br>таве на<br>ите да<br>ите да<br>сспозиту<br>ору. | а ли желите<br>а ли желите<br>некове чекови<br>адресу или<br>их преузмете<br>ири по избори |
| Poručivanje čekova                                                                                                    | мазтачі<br>кон успешног і<br>иоса свих нео<br>гъа, добићете о                                   | 78.360,43 избора<br>пходних<br>екран                                                                    | RED THE               | У он<br>иза<br>дан<br>дос<br>жел<br>у ен<br>изб       | КВИРУ ОГ<br>брати д<br>зам се ч<br>таве на<br>ите да<br>ите да<br>спозиту<br>ору.  | а ли желите<br>а ли желите<br>векове чекови<br>адресу или<br>их преузмете<br>ури по избори |
| Poručivanje čekova                                                                                                    | NASTAVI<br>КОН УСПЕШНОГ И<br>ИОСА СВИХ НЕО<br>ГЪА, ДОБИћЕТЕ О<br>ПОТВРДОМ ДА С<br>КОВИ НАРУЧЕНИ | ()<br>78.360,43<br>избора<br>пходних<br>екран<br>су                                                     | RD THE<br>Cékor       | У он<br>иза<br>дан<br>дос<br>жел<br>у ен<br>изб       | КВИРУ ОГ<br>брати д<br>зам се ч<br>таве на<br>ите да<br>спозиту<br>ору.            | а ли желите<br>а ли желите<br>векове чекови<br>адресу или<br>их преузмете<br>ури по избори |
| Izaberite račun         Izaberite račun         Izaberite račun         Image: State State Stat | мазтали<br>кон успешног и<br>иоса свих нео<br>ља, добићете и<br>потврдом да с<br>кови наручени  | ()<br>78.360,43<br>избора<br>пходних<br>екран<br>>у                                                     | Trai                  | у он<br>иза<br>дан<br>дос<br>жел<br>у ен<br>изб       |                                                                                    | а ли желите<br>а ли желите<br>векове чекови<br>адресу или<br>их преузмете<br>ири по избори |

|                                                                                                    |                                                                                                    |                                                                                               |                                                                         |                                                                                                    |                                                                                                    | KAPT                                                                               | ИЦЕ                                                                                                    |                                                                                                    |                                                                                                    |                                                                                                    |
|----------------------------------------------------------------------------------------------------|----------------------------------------------------------------------------------------------------|-----------------------------------------------------------------------------------------------|-------------------------------------------------------------------------|----------------------------------------------------------------------------------------------------|----------------------------------------------------------------------------------------------------|------------------------------------------------------------------------------------|----------------------------------------------------------------------------------------------------|----------------------------------------------------------------------------------------------------|----------------------------------------------------------------------------------------------------|----------------------------------------------------------------------------------------------------|
|                                                                                                    |                                                                                                    |                                                                                               |                                                                         |                                                                                                    |                                                                                                    |                                                                                    |                                                                                                    |                                                                                                    |                                                                                                    |                                                                                                    |
| БАНКА<br>ПОШТАНСКА<br>ШТЕДИОНИЦА<br>Најдуже со внамо                                                                                                    |                                                                                                    |                                                                                               |                                                                         |                                                                                                    |                                                                                                    |                                                                                    | Q<br>Traži                                                                                                    | Sanduče [                                                                                                    |                                                                                                    | Odjavi se                                                                                                    |
| na                                                                                                    | SVI KREDITNE K                                                                                                    | KARTICE DEBIT                                                                                 | INE KARTICE                                                             |                                                                                                    |                                                                                                    |                                                                                    |                                                                                                    |                                                                                                    | E                                                                                                    |                                                                                                    |
|                                                                                                    |                                                                                                    |                                                                                               |                                                                         |                                                                                                    |                                                                                                    | TRON                                                                               |                                                                                                    |                                                                                                    |                                                                                                    |                                                                                                    |
|                                                                                                    | <                                                                                                    |                                                                                               |                                                                         | DEMO KORISNIK<br>DEBIT MASTERCARD<br>BESKONTAKTNA                                                                                                    | 10/2                                                                                                    | 24<br>DEMO KORIS                                                                   |                                                                                                    |                                                                                                    | >                                                                                                    |                                                                                                    |
|                                                                                                    |                                                                                                    |                                                                                               |                                                                         | 5352****7111<br>Raspoloživo stanje                                                                                                    | 48.360,43 RSD                                                                                                    | Ova kartic                                                                         | a je blokirana                                                                                                    |                                                                                                    |                                                                                                    |                                                                                                    |
|                                                                                                    |                                                                                                    |                                                                                               |                                                                         | - Silver                                                                                                    |                                                                                                    | Cranter                                                                            |                                                                                                    |                                                                                                    |                                                                                                    |                                                                                                    |
|                                                                                                    | mastercard                                                                                                    | SNIK                                                                                          |                                                                         |                                                                                                    |                                                                                                    |                                                                                    |                                                                                                    | Op                                                                                                    | 8<br>ociie                                                                                                    |                                                                                                    |
|                                                                                                    | 5352****7111                                                                                                    |                                                                                               |                                                                         |                                                                                                    |                                                                                                    |                                                                                    |                                                                                                    |                                                                                                    |                                                                                                    |                                                                                                    |
|                                                                                                    | Detalji kartice                                                                                                    |                                                                                               |                                                                         |                                                                                                    |                                                                                                    |                                                                                    |                                                                                                    |                                                                                                    |                                                                                                    |                                                                                                    |
|                                                                                                    | Naziv kartice/Korisnik l                                                                                                    | kartice                                                                                       |                                                                         | <b>1</b>                                                                                                    |                                                                                                    |                                                                                    |                                                                                                    |                                                                                                    |                                                                                                    |                                                                                                    |
|                                                                                                    | Vlasnik računa                                                                                                    |                                                                                               |                                                                         |                                                                                                    |                                                                                                    | Одабиро                                                                            | ом икон                                                                                                    | ице кар                                                                                                    | тице до                                                                                                    | обиіа (                                                                                                    |
|                                                                                                    | Brend kartice                                                                                                    |                                                                                               |                                                                         |                                                                                                    |                                                                                                    | преглед                                                                            | СВИХ ОД                                                                                                    | цабрани                                                                                                    | х карти                                                                                                    | іца за                                                                                                    |
|                                                                                                    | DEBIT MASTERCARI                                                                                                    | U DESKUNIAK IN                                                                                | 1 44                                                                    |                                                                                                    |                                                                                                    | приказ н                                                                           | ia cebbi/                                                                                                    | 1cy. Ha e                                                                                                    | екрану <sub>.</sub>                                                                                                    | е мог                                                                                                    |
|                                                                                                    | DEBIT MASTERCAR                                                                                                    | DESKONTAKT                                                                                    | NA .                                                                    |                                                                                                    |                                                                                                    | одабрат                                                                            | и жеље                                                                                                    | ну карт                                                                                                    | ицу за і                                                                                                    | ,<br>прика                                                                                                    |
| Plati Op                                                                                                    | DEBIT MASTERCAR<br>Broj kartice<br>5352****7111<br>Vrsta karice                                                                                                    | на стран<br>окретан                                                                           | чици гд<br>ъе инте                                                      | е се приказ<br>ерног налоі                                                                                                    | зују детаљи<br>га у циљу ла                                                                                                    | одабрат<br>детаља<br>обавље<br>кредитне<br>акшег изм                               | и жеље<br>или лис<br>не одаб<br>картице                                                                                                    | ену карти<br>сте тран<br>браном н<br>е је омо<br>дуга.                                                                                                    | ицу за п<br>исакција<br>картицо<br>ргућенс                                                                                                    | ,<br>прика<br>а, које<br>ом.                                                                                                   |
| Plati Op                                                                                                    | DEBIT MASTERCAR<br>Broj kartice<br>5352***7111<br>Vrsta karice                                                                                                    | на стран<br>юкретан                                                                           | ници гд<br>ње инте                                                      | е се приказ<br>ерног нало<br>Караli potroš                                                                                                    | зују детаљи<br>га у циљу ла                                                                                                    | одабрат<br>детаља<br>обавље<br>кредитне<br>акшег изм                               | и жеље<br>или лис<br>не одаб<br>картице<br>ирења и                                                                                                    | ену карти<br>сте тран<br>браном н<br>е је омо<br>дуга.                                                                                                    | ицу за п<br>исакција<br>картицс<br>огућенс                                                                                                    | ,<br>прика<br>а, које<br>ом.                                                                                                   |
| Plati Op<br>Opcije za ka                                                                                                    | DEBIT MASTERCAR<br>Broj kartice<br>5352***7111<br>Vrsta karice                                                                                                    | на стран<br>юкретан                                                                           | ници гди<br>ње инте                                                     | е се приказ<br>ерног налої<br><b>Капаlі роtroš</b><br><sup>Odaberite želene kana<br/>isključen plačanje tim</sup>                                                                                              | зују детаљи<br>га у циљу ла<br>п <b>је</b><br>"кајо "Ukoliko je ka<br>kanalom neće biti moguće                                                                         | одабрат<br>детаља<br>обавље<br>кредитне<br>акшег изми                              | и жеље<br>или лис<br>не одаб<br>картица<br>ирења <i>ј</i><br>Limiti                                                                                                    | ену карти<br>сте тран<br>браном н<br>е је омо<br>дуга.<br><b>kartice</b>                                                                                                    | ицу за п<br>картицо<br>огућено                                                                                                    | прика<br>а, које<br>ом.                                                                                                    |
| Plati Op<br>Opcije za ka                                                                                                    | DEBIT MASTERCAR<br>Broj kartice<br>5352***7111<br>Vrsta karice                                                                                                    | на стран<br>юкретан                                                                           | ници гд                                                                 | е се приказ<br>ерног налої<br>Капаli potroš<br>Odaberite želene kana<br>isključen plačanje tim                                                                                                    | зују детаљи<br>га у циљу ла<br>а р циљу ла<br>а<br>i <b>nje</b><br>le potrošnje. Ukoliko je kar<br>i kanalom neće biti moguće                                          | одабрат<br>детаља<br>обавље<br>кредитне<br>акшег изми                              | и жеље<br>или лис<br>не одаб<br>картице<br>ирења и<br>Limiti                                                                                                    | е је омс<br>дуга.<br>катtice                                                                                                    | ицу за і<br>ісакција<br>артицо<br>огућено                                                                                                    | , прика<br>а, које<br>ом.                                                                                                    |
| Plati Op<br>Opcije za ka                                                                                                    | DEBIT MASTERCAR<br>Broj kartice<br>5352***7111<br>Vrsta karice<br>Cije<br>rtice                                                                                                    | на стран<br>юкретан                                                                           | ници гд                                                                 | е се приказ<br>ерног налог<br><b>Капаli роtroš</b><br>Odaberite želene kana<br>isključen plaćanje tim<br>Bankomat                                                                                              | зују детаљи<br>га у циљу ла<br>п <b>је</b><br>ale potrošnje. Ukoliko je kal<br>kanalom neče biti moguće                                                                | одабрат<br>детаља<br>обавље<br>кредитне<br>акшег изми                              | и жеље<br>или лис<br>не одаб<br>картице<br>ирења и<br>Limiti<br>Podizanje I                                                                                                    | ну карти<br>сте тран<br>браном н<br>е је омс<br>дуга.<br>kartice                                                                                                    | ицу за п<br>сакција<br>артицо<br>огућено<br>пкотаtu                                                                                                | прика<br>а, које<br>ом.                                                                                                    |
| Plati Op<br>Opcije za ka<br>Promena naz<br>Si kanali potro<br>Si kanali potro<br>Si kanali potro                                                                                                    | DEBIT MASTERCAR<br>Broj kartice<br>5352***7111<br>Vrsta karice                                                                                                    | на стран<br>юкретан                                                                           | ници гд                                                                 | е се приказ<br>ерног налог<br>Manali potroš<br>Odaberite želene kana<br>isključen plaćanje tim<br>Bankomat                                                                                                    | зују детаљи<br>га у циљу ла<br>inje<br>ale potrošnje. Ukoliko je ka<br>kanalom neče biti moguće                                                                        | одабрат<br>детаља<br>обавље<br>кредитне<br>акшег изм                               | и жеље<br>или лис<br>не одаб<br>картице<br>ирења /<br>Limiti<br>Podizanje<br>Plaćanje i<br>Dnevni limi                                                                                              | ну карти<br>сте тран<br>браном н<br>е је омо<br>дуга.<br>kartice<br>a gotovine na baa<br>na prodajnom m                                                                                                    | ицу за п<br>ісакција<br>артицо<br>огућено<br>пкотаtu                                                                                               | , прика<br>а, које<br>ом.                                                                                                    |
| Plati Op<br>Opcije za ka<br>Promena naz<br>Si kanali potro<br>Si kanali potro<br>Si kanali potro<br>Si kanali potro<br>Si kanali potro                                                                                                    | DEBIT MASTERCAR<br>Broj kartice<br>5352***7111<br>Vrsta karice                                                                                                    | на стран<br>юкретан                                                                           | ници гд                                                                 | е се приказ<br>ерног налог<br>Kanali potroš<br>Odaberite želene kana<br>isključen plaćanje tim<br>Bankomat<br>POS terminal<br>internet                                                                         | зују детаљи<br>га у циљу ла<br>п <b>је</b><br>аle potrošnje. Ukoliko je ka<br>kanalom neće biti moguće                                                                 | одабрат<br>детаља<br>обавље<br>кредитне<br>акшег изм                               | и жеље<br>или лис<br>не одаб<br>картице<br>ирења /<br>Limiti<br>Podizanje<br>Plaćanje i<br>Dnevni limi                                                                                              | ну карти<br>сте тран<br>браном н<br>е је омс<br>дуга.<br>kartice<br>e gotovine na bal<br>na prodajnom m<br>it u zemlji - iznos                                                                                                    | ицу за п<br>ісакција<br>артицо<br>огућено<br>пкотаtu<br>nsakcija                                                                                   | прика<br>а, које<br>ом.<br>ом.                                                                                                 |
| Plati Op<br>Opcije za ka<br>Promena naz<br>Romena naz<br>Romena naz<br>Romena kantici<br>Romena kanti<br>Romena kanti                                                                                                    | DEBIT MASTERCAR<br>Broj kartice<br>5352***7111<br>Vrsta karice                                                                                                    | на стран<br>юкретан                                                                           | ници гд                                                                 | е се приказ<br>ерног налог<br>И Kanali potroš<br>Odaberite želene kana<br>isključen plaćanje tim<br>Bankomat<br>POS terminal<br>Internet                                                                       | зују детаљи<br>га у циљу ла<br>inje<br>ale potrošnje. Ukoliko je kar<br>i kanalom neće biti moguće                                                                     | одабрат<br>детаља<br>обавље<br>кредитне<br>акшег изми                              | и жеље<br>или лис<br>не одаб<br>картици<br>ирења /<br>Limiti<br>Podizanje<br>Dnevni limi<br>Dnevni limi                                                                                             | ну карти<br>сте тран<br>браном н<br>е је омо<br>дуга.<br>kartice<br>e gotovine na ba<br>na prodajnom m<br>it u zemlji - iznos<br>it u zemlji - broj tra<br>mit u zemlji - iznos                                                                                                    | ицу за н<br>ісакција<br>артицо<br>огућено<br>пкотаtu<br>nsakcija                                                                                   | прика<br>а, које<br>ом.<br>ом.<br>кsd                                                                                          |
| Plati Op<br>Opcije za ka<br>Promena naz<br>Ranali potro<br>Ranali potro<br>Ranali pot | DEBIT MASTERCAR<br>Broj kartice<br>5352***7111<br>Vrsta karice                                                                                                    | на стран<br>юкретан                                                                           | ници гд                                                                 | е се приказ<br>ерног налог<br>Manali potroš<br>Odaberite želene kana<br>isključen plaćanje tim<br>Bankomat<br>POS terminal<br>Internet                                                                         | зују детаљи<br>га у циљу ла<br>i <b>nje</b><br>ale potrošnje. Ukoliko je ka<br>i kanalom neće biti moguće                                                              | одабрат<br>детаља<br>обавље<br>кредитне<br>акшег изми                              | и жеље<br>или лис<br>не одаб<br>картици<br>ирења /<br>Limiti<br>Podizanje<br>Dnevni limi<br>Mesečni limi<br>Mesečni limi                                                                            | ну карти<br>сте тран<br>браном н<br>е је омс<br>дуга.<br>kartice<br>a gotovine na baa<br>na prodajnom m<br>it u zemlji - iznos<br>it u zemlji - iznos<br>mit u zemlji - iznos                                                                                                    | ицу за н<br>картицс<br>огућенс<br>nkomatu<br>estu                                                                                                  | лрика<br>а, које<br>ом.<br>ом.<br>кsb<br>кsb                                                                                   |
| Plati Op<br>Opcije za ka<br>Promena naz<br>Kanali potro<br>Kanali potro<br>kanali potro<br>kanali potro<br>kanali potro<br>kanali potro<br>kanali potro<br>kanali potro<br>kanali potro                                                                                                    | DEBIT MASTERCAR<br>Broj kartice<br>5352***7111<br>Vrsta karice<br>F<br>cije<br>Irtice<br>ziva kartice<br>ziva kartice<br>tice<br>a                                                                                                    | на стран<br>юкретан                                                                           | ници гд                                                                 | е се приказ<br>ерног налоп<br>Manali potroš<br>Odaberite želene kana<br>isključen plačanje tim<br>Bankomat<br>POS terminal<br>Internet                                                                         | зују детаљи<br>га у циљу ла<br>inje<br>ale potrošnje. Ukoliko je ka<br>i kanalom neče biti moguće                                                                      | одабрат<br>детаља<br>обавље<br>акшег изми                                          | и жеље<br>или лис<br>не одаб<br>картице<br>ирења /<br>Limiti<br>Podizanje<br>Plaćanje I<br>Dnevni limi<br>Mesečni liri<br>Mesečni liri                                                              | ну карти<br>сте тран<br>браном н<br>е је омс<br>дуга.<br>kartice<br>a gotovine na baa<br>na prodajnom m<br>it u zemlji - iznos<br>nit u zemlji - iznos<br>nit u zemlji - broj tra<br>nit u zemlji - broj tra<br>nit u zemlji - broj tra                                                                                                    | ицу за н<br>ісакција<br>картицо<br>огућено<br>пкотаtu<br>estu<br>nsakcija                                                                          | прика:<br>а, које<br>ом.<br>ом.<br>кsd<br>кsd                                                                                  |
| Plati Op<br>Opcije za ka<br>Promena naz<br>Skanali potro<br>Skanali potro<br>Skanali potro<br>Skanali potro<br>Skanali potro<br>Skanali potro<br>Skanali potro<br>Skanali potro                                                                                                    | DEBIT MASTERCAR<br>Broj kartice<br>5352***7111<br>Vrsta karice<br>irvice<br>ziva kartice<br>ziva kartice<br>ziva kartice<br>ziva kartice<br>a<br>yšnue<br>e<br>tice<br>nce<br>A<br>У каналим<br>укључива                                                                  | на стран<br>юкретан<br>х                                                                      | ници гд<br>ње инте                                                      | е се приказ<br>ерног налог<br>И <b>Kanali potroš</b><br>Odaberite želene kana<br>isključen plaćanje tim<br>Bankomat<br>POS terminal<br>Internet                                                                | зују детаљи<br>га у циљу ла<br>аје ротоšnje. Ukoliko је ка<br>калајот пеćе biti moguće<br>а<br>алу<br>алу<br>алу<br>алу<br>алу<br>алу<br>алу<br>алу<br>алу<br>а        | одабрат<br>детаља<br>обавље<br>кредитне<br>акшег изми                              | и жеље<br>или лис<br>не одаб<br>картици<br>ирења Д<br>Limiti<br>Podizanje<br>Plaćanje I<br>Dnevni limi<br>Mesečni lim<br>Dnevni limi<br>Dnevni limi                                                 | e je omc<br>ganom k<br>ipanom k<br>e je omc<br>gyra.<br>kartice<br>e gotovine na bal<br>na prodajnom m<br>it u zemlji - iznos<br>it u zemlji - iznos<br>nit u zemlji - broj tra<br>nit u zemlji - broj tra<br>tu u zemlji - broj tra<br>tu u nostranstvu - k                                                                                                    | ицу за н<br>ісакција<br>картицо<br>огућено<br>пкотаtu<br>estu<br>nsakcija<br>ansakcija                                                             | прика:<br>а, које<br>ом.<br>ом.<br>с<br>кsd<br>кsd<br>кsd                                                                      |
| Plati Op<br>Opcije za ka<br>Promena naz<br>Ri kanali potro<br>Ri kanali potro<br>Ri kanali potro<br>Ri kanali potro<br>Ri kanali potro<br>Ri kanali potro<br>Ri kanali potro                                                                                                    | DEBIT MASTERCAR<br>Broj kartice<br>5352***7111<br>Vrsta karice<br>initice<br>ziva kartice<br>ziva kartice<br>ziva kartice<br>jšnje<br>e<br>tice<br>nce<br>a<br>У каналим<br>укључива<br>лимитима                                                                          | на стран<br>юкретан<br>х                                                                      | ници гд<br>ње инте                                                      | е се приказ<br>ерног налог<br>И <b>Kanali potroš</b><br>Odaberite želene kana<br>isključen plaćanje tim<br>Bankomat<br>POS terminal<br>Internet                                                                | зују детаљи<br>га у циљу ла<br>аеротозпје. Ukoliko је ка<br>калајот пеćе biti moguća<br>пре<br>противати ил<br>брану картице<br>шавате<br>иностранст                   | одабрат<br>детаља<br>обавље<br>кредитне<br>акшег изми                              | и жеље<br>или лис<br>не одаб<br>картици<br>ирења /<br>Limiti<br>Podizanje<br>Plaćanje I<br>Dnevni limi<br>Mesečni lim<br>Dnevni limi<br>Dnevni limi<br>Dnevni limi                                  | e je omc<br>gahom k<br>ipahom k<br>e je omc<br>gyra.<br>kartice<br>e gotovine na ba<br>na prodajnom m<br>it u zemlji - iznos<br>it u zemlji - iznos<br>nit u zemlji - iznos<br>nit u zemlji - iznos<br>nit u zemlji - iznos<br>nit u zemlji - iznos<br>nit u zemlji - iznos<br>nit u zemlji - iznos<br>nit u zemlji - iznos<br>nit u zemlji - iznos<br>nit u zemlji - iznos | ицу за н<br>исакција<br>картицо<br>огућено<br>пкотаtu<br>estu<br>nsakcija<br>znos<br>roj transakcija                                               | прика<br>а, које<br>ом.<br>ом.<br>кsb<br>кsb                                                                                   |
| Plati Op<br>Opcije za ka<br>Promena naz<br>Ranali potro<br>Ramena karti<br>Elokada kar<br>Dromena pin                                                                                                    | DEBIT MASTERCAR<br>Broj kartice<br>5352***7111<br>Vrsta karice<br>ivrtice<br>zvva kartice<br>zvva kartice<br>zvva kartice<br>zvva kartice<br>zvva kartice<br>zvva kartice<br>yšnje<br>e<br>tice<br>nce<br>a<br>y kahanun<br>ykљyчива<br>лимитима<br>дневне/ме<br>банкомат | на стран<br>юкретан<br>×<br>×<br>ма потро<br>ти одре<br>а одабар<br>эсечне и<br>у, ПОС        | ници гд<br>ње инте<br>ошње м<br>ђен кан<br>ране ка<br>износе<br>уређају | e се приказ<br>ерног налог<br>Kanali potroš<br>Odaberite želene kana<br>isključen plaćanje tim<br>Bankomat<br>POS terminal<br>Internet<br>Иожете иски<br>нал за одаб<br>ртице поде<br>у земљи и<br>и или на ин | зују детаљи<br>га у циљу ла<br>аротоšпје. Ukoliko је ка<br>капајот пеćе biti moguća<br>протика<br>орану картик<br>ешавате<br>инострансти<br>тернету.                   | одабрат<br>детаља<br>обавље<br>кредитне<br>акшег изми<br>х<br>па!                  | и жеље<br>или лис<br>не одаб<br>картици<br>ирења /<br>Limiti<br>Podizanje<br>Plaćanje<br>Dnevni limi<br>Mesečni lir<br>Dnevni limi<br>Dnevni limi<br>Dnevni limi<br>Mesečni lir<br>Mesečni lir      | e je omc<br>dyra.<br>kartice<br>e gotovine na bar<br>na prodajnom m<br>it u zemlji - iznos<br>it u zemlji - iznos<br>nit u zemlji - iznos<br>nit u zemlji - broj tra<br>nit u zemlji - broj tra<br>nit u nostranstvu - b<br>nit u inostranstvu - b                                                                                                    | ицу за н<br>исакција<br>картицс<br>огућенс<br>огућенс<br>пкотаtu<br>estu<br>nsakcija<br>ansakcija<br>ansakcija<br>znos<br>roj transakcija<br>iznos | лрика:<br>а, које<br>ом.<br>ом.<br>,<br>,<br>,<br>,<br>,<br>,<br>,<br>,<br>,<br>,<br>,<br>,<br>,<br>,<br>,<br>,<br>,<br>,<br>, |
| Plati Op<br>Opcije za ka<br>Promena naz<br>Ranali potro<br>Ramena karti<br>Elokada kar<br>Di zamena karti<br>Promena pin                                                                                                    | DEBIT MASTERCAR<br>Broj kartice<br>5352***7111<br>Vrsta karice<br>Intice<br>ZIVA KARTICE<br>ZIVA KARTICE<br>SSNJE<br>E<br>TICE<br>A<br>Y KAHAJIM<br>YKAHAJIM<br>JKAHAJIM<br>JKAHAJIM<br>GAHKOMAT                                                                          | На стран<br>юкретан<br>кокретан<br>х<br>иа потро<br>ти одре<br>а одабар<br>эсечне и<br>у, ПОС | ници гд<br>ње инте<br>ошње м<br>ђен кан<br>ране ка<br>износе<br>уређају | e се приказ<br>ерног налог<br>Manali potroš<br>Odaberite želene kana<br>isključen plaćanje tim<br>Bankomat<br>POS terminal<br>Internet<br>иожете иски<br>нал за одаб<br>ртице поде<br>у земљи и<br>и или на ин | зују детаљи<br>га у циљу ла<br>inje<br>ale potrošnje. Ukoliko je ka<br>i kanalom neće biti moguće<br>ључивати ил<br>брану картиц<br>ешавате<br>инострансти<br>тернету. | адабрат<br>детаља<br>обавље<br>кредитне<br>акшег изми<br>х<br>па<br>ду. У<br>ву на | и жеље<br>или лис<br>не одаб<br>картици<br>ирења /<br>Limiti<br>Podizanje<br>Plaćanje i<br>Dnevni limi<br>Dnevni limi<br>Mesečni liri<br>Dnevni limi<br>Mesečni liri<br>Dnevni limi<br>Mesečni liri | e je omc<br>ganom k<br>e je omc<br>gyra.<br>kartice<br>a gotovine na bai<br>na prodajnom m<br>it u zemlji - iznos<br>it u zemlji - iznos<br>nit u zemlji - iznos<br>nit u zemlji - broj tra<br>nit u zemlji - broj tra<br>nit u inostranstvu - b<br>nit u inostranstvu - b                                                                                                  | ицу за н<br>картицо<br>огућено<br>огућено<br>пкотати<br>estu<br>estu<br>nsakcija<br>znos<br>roj transakcija<br>iznos<br>broj transakcija           | прика<br>а, које<br>ом.<br>ом.<br>с<br>кsd<br>кsd<br>кsd<br>с<br>кsd                                                           |

МЕЊАЧНИЦА

| I Најдуже се внамо                                                                                                    |                                                          |                                                                                                    |                             | Q 🔀<br>Traži Sanduče                                                                                            | PETAR<br>PETROVIĆ            | U<br>Odjavi s                                      |
|----------------------------------------------------------------------------------------------------|----------------------------------------------------------|----------------------------------------------------------------------------------------------------|-----------------------------|----------------------------------------------------------------------------------------------------|------------------------------|----------------------------------------------------|
| ]<br>strana<br>E                                                                                                    | Kupoprodaja deviza                                       | 0-0                                                                                                    |                             |                                                                                                    |                              |                                                    |
| čnica                                                                                                    | Račun platioca<br>PETAR PETROVIĆ<br>200-0000000000000-82 | 75.952,46 RSD •                                                                                                    | Ø                           |                                                                                                    |                              |                                                    |
| ice                                                                                                    | Račun primaoca<br>PETAR PETROVIĆ<br>200-000000000000-03  | 155,27 EUR •                                                                                                    | •                           |                                                                                                    |                              |                                                    |
| Baat<br>Maranja                                                                                                    | Smer<br>Izaberite smer<br>Smer<br>Kupovina               |                                                                                                    | Ţ                           |                                                                                                    |                              |                                                    |
|                                                                                                    | Iznos<br>Unesite iznos                                   |                                                                                                    |                             |                                                                                                    |                              |                                                    |
| Одабиром иконице<br>иењачница отвара се                                                                                                    | ODUSTANI                                                 | EUR 1                                                                                                    |                             |                                                                                                    |                              |                                                    |
| оор опција за куповину<br>евиза, продају девиза,<br>курсну листу и листу                                                                                                    | Copyright © 2025 DiGITAL EDC                             | HE All rights reserved.                                                                                                    |                             |                                                                                                    | \$                           | БАНКА<br>ПОШТАНСКА<br>ШТЕДИОНИЦА<br>ТОДИТ С В ПОМТ |
|                                                                                                    |                                                          |                                                                                                    |                             |                                                                                                    |                              |                                                    |
|                                                                                                    |                                                          | <u> 8</u>                                                                                                    |                             |                                                                                                    |                              |                                                    |
| Lista menjačkih transakcija                                                                                                    |                                                          | Traži Sanduče DEMO KORIS<br>Novi menjački Opcie                                                                                                    | Onci                        | <br>ie                                                                                                    |                              |                                                    |
| Lista menjačkih transakcija                                                                                                    |                                                          | C<br>Traži Sanduče DEMO KORIS<br>Vovi manjački g<br>Novi manjački opcije                                                                                                    | Opci<br>Preu                | je<br>Jzmi kao pdf                                                                                              |                              |                                                    |
| Lista menjačkih transakcija<br>IZVRŠENE<br>Q. Pretraga menjačkih transakcija                                                                                                    | Sortirano po: Da                                         | Traži Sanduče DEMO KORIS<br>Novi menjački<br>Novi menjački<br>nalog Opcije                                                                                                    | Opci<br>Preu<br>Reu<br>Preu | <b>je</b><br>Jzmi kao PDF<br>Jzmi kao XSL                                                                       |                              |                                                    |
| Lista menjačkih transakcija<br>IZVRŠENE<br>Q. Pretraga menjačkih transakcija<br>Od 200-00000000000-54<br>Za: 200-0000000000-54<br>Za: 200-0000000000-16<br>IVRŠENA                                                                                                    | Sortirano po: Da                                         | Image: Second condition     Image: Second condition                                                                                                    |                             | <b>је</b><br>ЈZMI KAO PDF<br>ЈZMI KAO XSL                                                                       | плије                        | _                                                  |
| IZVRŠENE         IZVRŠENE         Q. Pretraga menjačkih transakcija         5. okr oblava       Prodaja         04: 200-0000000000000-54       200-000000000000-54         5. okr oblava       Od: 200-000000000000-54         5. okr oblava       Od: 200-000000000000-54         5. okr oblava       Od: 200-0000000000000-54         5. okr oblava       Od: 200-000000000000-54         5. okr oblava       Od: 200-000000000000-54         5. okr oblava       Od: 200-000000000000-54                                                                                                    | Sortirano po: Da                                         | Image: Second condition     Image: Second condition     Image: Second condition     Image: Second condition       Image: Second condition     Image: Second condition     Image: Second condition     Image: Second condition       Image: Second condition     Image: Second condition     Image: Second condition     Image: Second condition       Image: Second condition     Image: Second condition     Image: Second condition     Image: Second condition       Image: Second condition     Image: Second condition     Image: Second condition     Image: Second condition       Image: Second condition     Image: Second condition     Image: Second condition     Image: Second condition       Image: Second condition     Image: Second condition     Image: Second condition     Image: Second condition       Image: Second condition     Image: Second condition     Image: Second condition     Image: Second condition       Image: Second condition     Image: Second condition     Image: Second condition     Image: Second condition       Image: Second condition     Image: Second condition     Image: Second condition     Image: Second condition       Image: Second condition     Image: Second condition     Image: Second condition     Image: Second condition       Image: Second condition     Image: Second condition     Image: Second condition     Image: Second condition       Image: Second cond condition     Image: Second condition                                                                                                    |                             | је<br><sup>ј</sup> икао рог<br>јамі као xsl<br>цодатне с<br>су могућне<br>преузиман                             | опције<br>ост<br>ња          |                                                    |
| VZVRŠENE         Prodaja           0. Pretraga menjačkih transakcija           5. okr              • • • • • • • • • • • • •                                                                                                    | Sortirano po: Da                                         | Image: Second condition of the second condition of the second condition |                             | је<br><sup>ј</sup> гмі као роғ<br>јадатне с<br>су могућна<br>преузиман<br>1ДФ-а и у<br>формату.                 | опције<br>ост<br>ња<br>ексел |                                                    |
| Exista menjačkih transakcija           Izvršene           Q. Pretaza menjačkih transakcija           0. Pretaza menjačkih transakcija           0. Pretaza menjačkih transakcija | Sortirano po: Da                                         | Image: Second constraints   Image: Traži   Image: Traži   Image: Second constraints   Image: Second constraints                                                                                                    |                             | је<br><sup>ј</sup> али као рог<br>јами као xst<br>цодатне с<br>су могућни<br>преузиман<br>1ДФ-а и у<br>формату. | опције<br>ост<br>ња<br>ексел |                                                    |

Банка Поштанска штедионица, акционарско друштво, Београд

### ПЛАЋАЊА

### СТАНДАРДНО ПЛАЋАЊА

| EAHKA<br>noutrahcka<br>utermohnua<br>1921 Halere os franc    |                                                                    |                 | Q<br>Traži | Sanduče DEN | (O)<br>NO KORISNIK | U<br>Odjavi se |
|--------------------------------------------------------------|--------------------------------------------------------------------|-----------------|------------|-------------|--------------------|----------------|
| Početna strana<br>;==<br>Računi                              | Dinarsko plaćanje                                                  | 00              |            |             |                    |                |
| t€<br>Menjačnica                                             | Račun platioca<br>BEMO KORISNIK<br>200-0000000000000-87            | 48.360,43 RSD V |            |             |                    |                |
| Piaćanja<br>Rođakt                                           | Podaci o platiocu<br>Ime<br>DEMO KORISNIK, DEMO ULICA 1, DEMO GRAD |                 |            |             |                    |                |
| ැටී<br>Podešavanja                                           | Prikaži više                                                       | ~               |            |             |                    |                |
| SRB                                                          | Podaci o primaocu<br>Naziv primaoca/Adresa/Grad                    | <u>م</u>        |            |             |                    |                |
| Одабиром опције<br>динарска плаћања                          | Račun primaoca                                                     |                 |            |             |                    |                |
| добија се приказ<br>динарског налога за<br>плађање са пољима | Model Poziv na broj                                                |                 |            |             |                    |                |
| за уносом података.                                          | Detalji<br>Iznos                                                   |                 |            |             |                    |                |

У оквиру плаћања на располагању су Вам следеће опције:

- Стандардно плаћање плаћање у динарима
- Интерни пренос пренос новца између ваших рачуна у истој валути

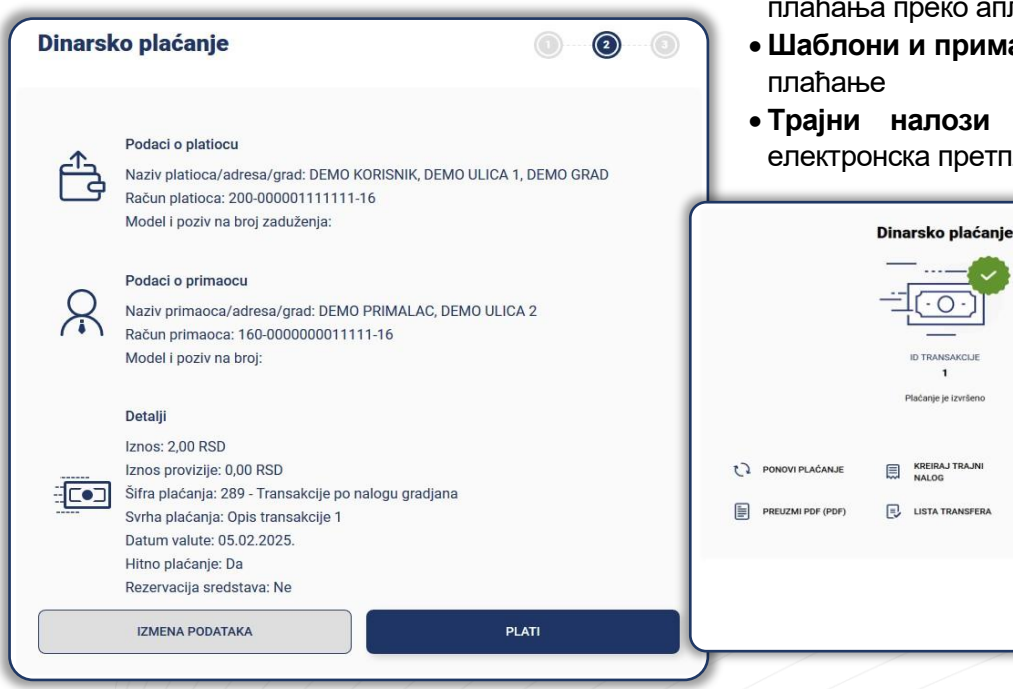

- Пренеси пренос новца путем броја телефона регистранованог примаоца
- Девизно плаћање плаћање према иностранству
- Преглед трансфера преглед статуса свих плаћања преко апликације
- Шаблони и примаоци чување нацрта за бржа плаћање
- Трајни налози креирање и аутоматска електронска претплата Ваших месечних обавеза

SAČUVAJ KAO ŠABLON

(+) NOVO PLAČANJE

ИНТЕРНИ ПРЕНОС

кредита.

| Банка<br>поштанска<br>штедионица<br>надаже се везие                         |                                           |                                      | Q<br>Traži | ti Sanduče | O KORISNIK | U<br>Odjavi se                         |
|-----------------------------------------------------------------------------|-------------------------------------------|--------------------------------------|------------|------------|------------|----------------------------------------|
| Početna strana<br>:==<br>Računi                                             | Interna transakcija                       |                                      |            |            |            |                                        |
| PER<br>Menjačnica                                                           | Račun platioca                            | 88.360,43 📧 🔹 🔊                      |            |            |            |                                        |
| Kartice<br>Plačanja                                                         | Račun primaoca                            | 17 902 69 🕬 🔹                        |            |            |            |                                        |
| Kontakt<br>©<br>Podešavanja                                                 | Detalji prenosa                           |                                      |            |            |            |                                        |
| SRB                                                                         |                                           | NASTAVI                              |            |            |            |                                        |
| Одабиром опције интери кориснику је омогуће                                 | ни пренос<br>эно да                       |                                      |            |            |            |                                        |
| пребацује средства на ,<br>рачуне које има и на к<br>овлашћен (са текућег р | цинарске<br>ојима је<br>ачуна на          |                                      |            |            |            |                                        |
| штедни и обрнуто) и<br>пребацити средства н<br>кредитне картице или         | може соругірн е 202<br>а рачун<br>1 рачун | 25 DIGITAL EDGE All rights reserved. |            |            | \$         | GAIRKA<br>ROLITAHCKA<br>LIITELIKONKIJA |

### ШАБЛОНИ И ПРИМАОЦИ

| Банка<br>поштанска<br>поштанска<br>индоже се виже                                                                                        |                                                                                                    |                                  | Q 🖂<br>Traži Sanduče                                                      | DEMO KORISNIK Odjavi se                                                             |
|----------------------------------------------------------------------------------------------------|----------------------------------------------------------------------------------------------------|----------------------------------|---------------------------------------------------------------------------|-------------------------------------------------------------------------------------|
| Početna strana<br>:=<br>Računi<br>ter<br>Menjačnica                                                                                      | Šabloni<br>Korisnički šabloni moji primaoci javni pr                                                                                | KREIRAJTE NOVI ŠABLON<br>RIMAOCI | ō                                                                         |                                                                                     |
| Kartice<br>Piaćanja<br>Rontakt                                                                                                    | Sortirano po:          OZNAČI SVE         Dinarski šablon         Dinarsko plaćanje         160-00000000000000000000000000000000000 | Ime                              | •                                                                         |                                                                                     |
| Одабиром опције шаблони<br>и примаоци кориснику се<br>могућава да формира,<br>проверава и прилагођава<br>палоге за плаћање које<br>кели. | Copyright © 2025 DIGITAL EDGE A                                                                                                    | II rights reserved.              | ј<br>Избором<br>иконице м<br>обрише и<br>стандард<br>директно<br>примаоца | одговарајуће<br>иоже да их изм<br>ли да покрене<br>но плаћање<br>са одабраног<br>а. |

## ДОДАТНЕ ОПЦИЈЕ

| Moj profil                                                                                                    | ПОДЕШАВАЊЕ НАЛОГА | Одабиром опције подешавања корисник<br>може проверити личне податке које Банка<br>има регистроване у систему.<br>Поред осталих опција корисник има<br>могућност да управља уређјима на којима<br>има инсталирану мобилну апликацију Банке.<br>Такође, има и опцију прегледа свих захтева<br>које је поднео у сервисима и преглед и<br>преузимање докумената. |          |
|----------------------------------------------------------------------------------------------------|-------------------|----------------------------------------------------------------------------------------------------|----------|
| Lični podaci<br>Ime i prezime<br>Demo Korisnik<br>Datum rođenja<br>13.07.1972.<br>Državljanstvo<br>Republika Srbija | Deta              | Demo proizvođač<br>25.09.2024. 21:44<br>AKTIVAN                                                                                                    | 2<br>aži |
| Pol<br>Ženski<br>Adresa iz lične karte<br>Adresa<br>DEMO ULICA 1<br>Opština<br>DEMO OPŠTINA                         |                   |                                                                                                    |          |

### ПОДРАЗУМЕВАНИ РАЧУНИ

| Банка<br>поштанска<br>штедионица<br>1921 Мауке се знако |                                                                                                    | ×                                                                                |
|---------------------------------------------------------|----------------------------------------------------------------------------------------------------|----------------------------------------------------------------------------------|
| 80                                                      |                                                                                                    | 🕘 Izaberi račun                                                                  |
| Početna strana                                          | Podesite podrazumevane račune                                                                                                | Q Traži                                                                          |
| <b>tecun</b><br>Menjačnica                              | Početna strana<br>Odaberite poda zumevani račun za početnu stranu                                                            | DEMO KORISNIK<br>200-000000000000-87                                             |
| Kartice                                                 | Izaberi račun                                                                                                    | Raspoloživo stanje<br>48.360,43 RSD •                                            |
| Plaćanja                                                | Račun                                                                                                    |                                                                                  |
| Kontakt                                                 | Odaberite podrazumevani račun za pregled računa.<br>Izaberi račun                                                            | OVLAŠĆENI KORISNIK<br>200-00000000000-16<br>Raspoloživo stanje                   |
| Podešavanja                                             | Кликом на опцију Izaberi račun                                                                                               | 7.902,69 RSD Y                                                                   |
| SRB                                                     | подразумевани рачун,<br>може да подешава који<br>рачун жели да се прикаже<br>као примаран за плаћање<br>налога, трансакције, | DEMO KORISNIK<br>200-000000000000-54<br>Raspoloživo stanje<br><b>73,06</b> EUR • |
|                                                         | Мењачницу и слично.<br>Изрети работ и слично.                                                                                | DEMO KORISNIK<br>200-00000000000-15                                              |
|                                                         | odaucine pourazumevalni računi za probaju tevrza                                                                             | Raspoloživo stanje                                                               |

Банка Поштанска штедионица, акционарско друштво, Београд

### УПРАВЉАЊЕ ОБАВЕШТЕЊИМА

| БАНКА<br>ПОШТАНСКА<br>ШТЕДИОНИЦА<br>1921 Надуко са наже |                                                   |      | Q (<br>Traži Sa | nduče DEMO KOR | (<br>ISNIK Odja | l)<br>Ivi se |
|---------------------------------------------------------|---------------------------------------------------|------|-----------------|----------------|-----------------|--------------|
| Početna strana<br>EIII<br>Računi                        | Upravljanje obaveštenjima                         |      |                 |                |                 |              |
| <b>بو</b> ا<br>Manjažnica                               | Odlazne transakcije                               |      |                 |                |                 |              |
| Kartice                                                 | SMS notifikacije                                  | •    |                 |                |                 |              |
| <b>Da</b><br>Plaćanja                                   | E-mail obaveštenja                                | -    |                 |                |                 |              |
| Kontakt                                                 | Prijemno sanduče                                  | •    |                 |                |                 |              |
| Podešavanja                                             | Push notifikacije                                 | •    |                 |                |                 |              |
| Одабиром опције                                         | Pošalji notifikaciju samo za iznose veće od (RSD) | 0,00 |                 |                |                 |              |
| управљање обавештењима<br>и каналима, корисник може     | Dolazne transakcije                               |      |                 |                |                 |              |
| активирати обавештења за                                | SMS notifikacije                                  | •    |                 |                |                 |              |
| која жели да га Банка<br>информише или                  | E-mail obaveštenja                                | •    |                 |                |                 |              |
| деактиварати оравештења за које не жели да прима        |                                                   |      |                 |                |                 |              |

i

обавештења.

**Напомена:** У случају губитка или крађе телефона корисник путем <u>BPŠ eBank</u> веб сервису у опцији "подешавање" може блокирати уређај и тиме се онемогућава сваки евентуални неовлашћени приступ, који може настати.

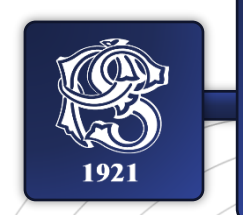

Надамо се да ће Вам коришћење мобилне апликације Банке бити једноставно и лако. Стојимо Вам увек на располагању за сву евентуалну помоћ и додатна питања, као и техничку подршку у решавању евентуалних проблема које могу настати при коришћењу.

Слободно нас контакирајте позивом Контакт центра на **011 20 20 292**, имејлом kontakt@posted.co.rs или путем наших канала на друштвеним мрежама.

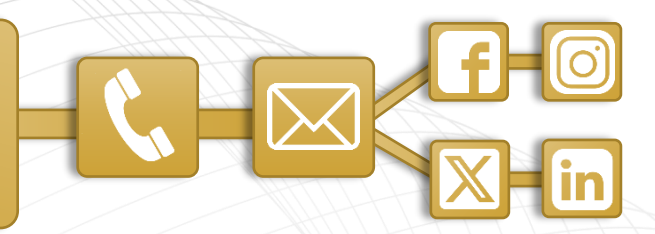